## e-SLE – Como retirar um pedido de Certificado de Utilização Final?

| Pré-Requisito |                                                |  |  |  |
|---------------|------------------------------------------------|--|--|--|
| Utilizador    | Operador<br>Económico/Utilizador<br>Autorizado |  |  |  |
| Perfil        | Operador<br>Económico/Utilizador<br>Autorizado |  |  |  |

1. Aceder à opção de menu "Licenciamento Externo" e selecionar a funcionalidade "CUF".

| ≡ menu                              |
|-------------------------------------|
| Licenciamento Externo 🗸 🗸           |
| Candidatura                         |
| Certificado                         |
| Licença                             |
| Licença Bens de Dupla<br>Utilização |
| Autorização Precursores de<br>Droga |
| Autorização Bens de Tortura         |
| Documento de Vigilância             |
| CUF                                 |
| UGEA                                |

2. No ecrã "Certificado de Utilização Final", aceder o separador "Pedidos de Emissão", efetuar uma pesquisa pelo pedido desejado e selecionar a opção "Retirar Pedido".

| Certificad<br>Final                                | PEDIDO DE NOVA EMISSÃO |                          |                       |                                |
|----------------------------------------------------|------------------------|--------------------------|-----------------------|--------------------------------|
| Pedidos de emissão                                 | 0 0                    | utros pedidos Documentos | s emitidos            |                                |
| Requerente<br>PT100100112                          | Ξ                      | Situação<br>Pendente ▼   | Número de Certificado | + OPÇÕES ✔<br>LIMPAR PESQUISAR |
| 10 • Elementos po                                  | or página              | a<br>Olivuro di a        | Data                  | Procurar:                      |
| Registo 👄                                          |                        | Situação 🗦               | Data 👻                |                                |
| Pedido de Emissão: 18P0<br>Requerente: PT100100112 |                        | PENDENTE                 | 2018-11-09 /          |                                |
| N.º de Resultados 1                                |                        | EXPORTAR TABELA          |                       | RETIRAR PEDIDO                 |

3. Para retirar o pedido, pressionar o botão "Submeter".

| Atenção                                     | Х               |
|---------------------------------------------|-----------------|
| Irá retirar o item.<br>Pretende prosseguir? |                 |
|                                             | VOLTAR SUBMETER |

4. O registo fica gravado.

| <b>Certificado</b><br><b>Final</b><br>Pedidos de emissão | o de Uti         | lização         | tos emitidos          | PEDIDO DE NOVA EMISSÃO         |
|----------------------------------------------------------|------------------|-----------------|-----------------------|--------------------------------|
| Requerente<br>PT100100112                                | Situaçã<br>Retir | <b>o</b><br>ado | Número de Certificado | + OPÇÕES ✔<br>LIMPAR PESQUISAR |
| 10 • Elementos por                                       | rpágina          | Situação 🌲      | Data 👻                | Procurar:                      |
| Pedido de Emissão: 18P0                                  |                  | RETIRADO        | 2018-11-09 /          | CONSULTAR                      |
| N.º de Resultados 1                                      | EXPORTA          | AR TABELA       |                       | < 1 >                          |

- 5. Além da opção "Submeter", também é possível:
  - a. Voltar: Cancela a operação e mantém no ecrã de consulta dos certificados sem gravar os dados.